# Teledyne DALSA Rad-icon-2329HS

GigE model

CD62M22

## **Detector User Manual**

Rev 01, 05/12/2023

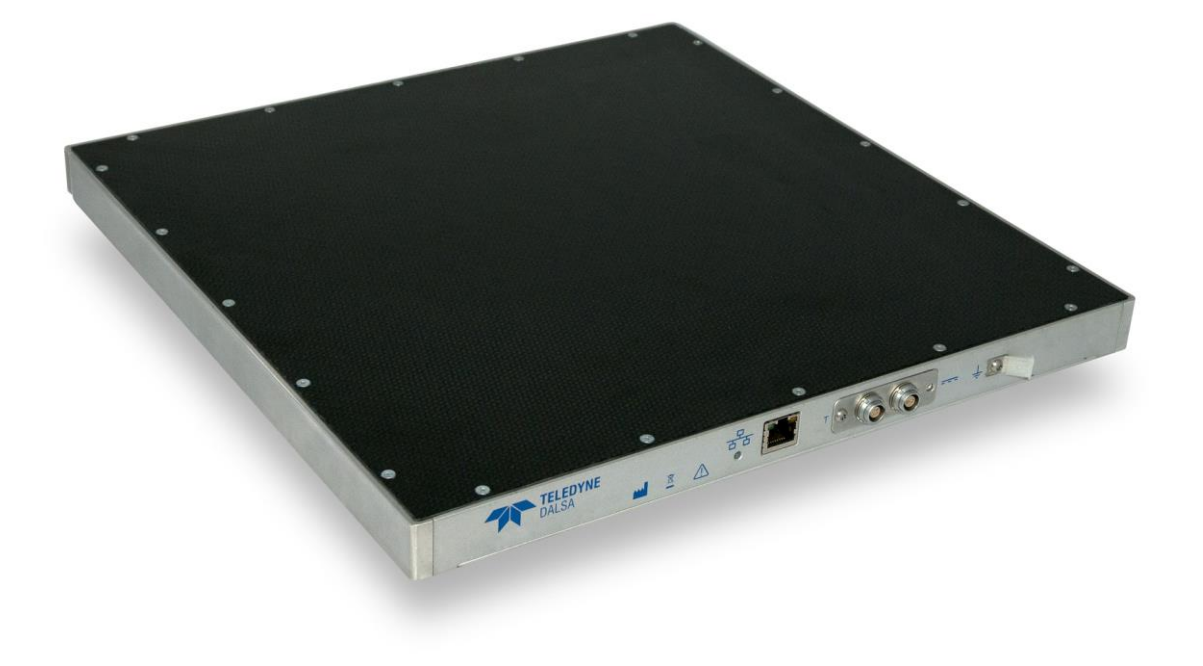

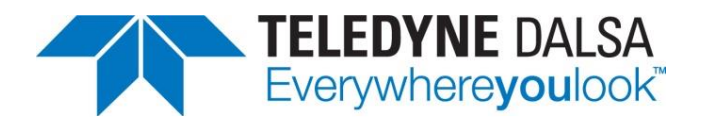

© 2024 Teledyne DALSA. All information provided in this manual is believed to be accurate and reliable. No responsibility is assumed by Teledyne DALSA for its use. Teledyne DALSA reserves the right to make changes to this information without notice. Reproduction of this manual in whole or in part, by any means, is prohibited without prior permission having been obtained from Teledyne DALSA.

#### About Teledyne DALSA

Teledyne DALSA is an international high performance semiconductor and electronics company that designs, develops, manufactures, and markets digital imaging products and solutions, in addition to providing semiconductor products and services. Teledyne DALSA's core competencies are in specialized integrated circuit and electronics technology, software, and highly engineered semiconductor wafer processing. Products and services include image sensor components; electronic digital cameras; X-ray detectors; vision processors; image processing software; and semiconductor wafer foundry services for use in MEMS, high-voltage semiconductors, image sensors and mixed-signal CMOS circuits.

#### **Contact Information**

Please feel free to contact the global Teledyne DALSA Profession Imaging sales office for ordering, getting more detailed information or in case you encounter any problem operating the detector:

#### **Teledyne DALSA – Rad-icon Imaging**

765 Sycamore Drive Milpitas, CA 95035 USA Tel: +1 408 736 6000 Fax: +1 408 736 6001 E-mail: <u>sales.rad-icon@teledynedalsa.com</u> Website: <u>http://www.teledynedalsa.com/ndt</u>

## **Contents**

| Safety and System Information                | 5  |
|----------------------------------------------|----|
| Safety Information                           | 5  |
| Labels                                       | 7  |
| Symbols                                      | 7  |
| General safety instructions                  | 7  |
| EMC compliance                               | 8  |
| System precautions                           | 8  |
| Regulatory Compliance                        | 9  |
| Detector Maintenance                         | 9  |
| Open Source Software Licenses<br>Recycling   | 10 |
| The Rad-icon-2329HS Detector                 | 12 |
| Detector Highlights                          | 12 |
| Setting up the Detector                      | 13 |
| Detector Connectors and Cables               |    |
| Setting up the Detector                      | 19 |
| Network Interface Card                       | 19 |
| Connect Trigger Cable                        | 19 |
| Connect Ethernet Cable                       | 19 |
| Connect Power Cable                          | 19 |
| Software installation                        | 20 |
| Sapera LT SDK                                | 20 |
| Sapera CamExpert                             | 20 |
| Optimizing Network Settings                  | 20 |
| Connecting                                   | 24 |
| Quick Test with CamExpert                    | 25 |
| Acquiring Images                             | 26 |
| Operational reference                        | 27 |
| Using CamExpert with Rad-icon Detector       | 27 |
| Changing Modes and Settings                  | 30 |
| First image after Standby or Switching Modes | 30 |
| Exposure Modes                               | 30 |
| Shuttering                                   | 30 |
| Camera Information                           | 31 |
| Camera Configuration Selection Dialog        | 33 |
| Camera (Detector) Power-up Configuration     | 33 |
| User Set Configuration                       | 33 |
| Sensor Control                               |    |
| I/O Controls (trigger)                       | 35 |
| Trigger Modes                                | 36 |
| Image Format Controls                        | 41 |
| Binning Modes                                | 42 |
| File Access Control                          | 43 |
| Defect maps                                  | 44 |

| Introduction          | 44 |
|-----------------------|----|
| File Format           | 44 |
| Up- and downloading   | 45 |
| Mechanical Interface  | 47 |
| Mechanical Dimensions | 47 |
| Revision History      | 48 |

# 1

# Safety and System Information

## **Safety Information**

### Definitions

<u>User</u> of the products as described in this manual is the Original Equipment Manufacturer (OEM) that is developing and producing an X-ray imaging device (or 'modality'), using the product as an component to capture image information;

<u>End-User</u> of the products as described in this manual is the professional operating the OEM equipment to perform a diagnostic imaging routine;

### **Intended Use**

The products as described in this manual are components that are used enclosed inside a User's system to capture images in X-ray modalities. Typical applications include, but are not limited to, Non-Destructive Testing, Electronics Inspection and Computed Tomography (CT).

### **Installation Warning**

The User is responsible for the safe and prudent installation of the detector in their system. All X-ray sources and controls, shielding, personnel safety monitoring devices, and personnel safety precautions and training involved in the use of this equipment are the responsibility of the User and/or the End-User.

For safety reasons, the on-time of the X-ray source should never be controlled directly by the detector synchronization output. Control of the X-ray source remains a system/host responsibility.

## **Safety Statement**

The general safety precautions that follow must be observed during all phases of installation, operation, service, repair and disposal of this system. Failure to comply with these precautions, or with specific warnings noted in this manual, violates the safety standards of design, manufacture and the intended used of this system. Teledyne DALSA assumes no responsibility for the user's failure to comply with these requirements.

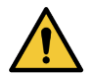

## Warning: The product, when installed, is subject to exposure from X-rays during operation.

To ensure personnel safety, it is necessary that a radiation meter will be used to check for radiation leakage after installation of the digital camera in the end users system.

For safety reasons, the on-time of the X-ray source should never be controlled directly by the detector synchronization output. Control of the X-ray source remains a system/host responsibility.

5

Teledyne DALSA assumes no responsibility for proper installation of the detector, installation of X-ray shielding, X-ray shield enclosure testing, or safe and prudent operation of the camera system in the End-user's installation. It is the Users and End-user's responsibility to ensure that local and federal guidelines regarding the installation and operation of X-ray sources are followed.

The power requirements of the product, especially the voltage specifications, must be strictly adhered to or warranty will be void.

#### **No User Serviceable Components**

There are no components in this system which need to be replaced, modified, or adjusted by the end user. Please contact Teledyne DALSA Support for assistance if needed.

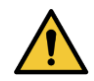

Safety Warning: Tampering with this product voids the warranty and may degrade the detectors image quality, resulting in a possibly unsafe condition for (End-) Users or Patients.

The system has been designed to minimize the amount of interference it may generate in a medical installation. This equipment generates and can radiate radio frequency energy and, if not installed and operated in accordance with the instructions, may cause harmful interference to other devices in the area.

#### Stacking

Teledyne DALSA does not recommend that the user stack the product or use it in adjacent to other equipment. If this arrangement is unavoidable, then the (End-)user must ensure that there is adequate airflow around the detector and that normal operation conditions are maintained.

#### **Disposal of Product**

The detector contains lead, CsI and no batteries. Dispose the unit in accordance with local regulatory guidelines.

## Labels

## **Symbols**

On product label symbols:

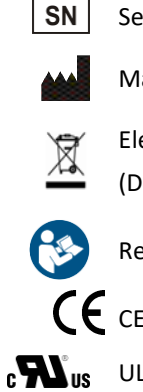

Serial number

Manufacturer

**Electrical and Electronic Equipment** (Do not dispose in household bin)

Refer to instruction manual

**(E** CE-marking

UL recognized component mark

On product connector symbols:

| <b>__</b> | GigE Interface connector   |
|-----------|----------------------------|
| Ŧ         | Functional earth connector |
|           | Power DC supply connector  |
| т         | Trigger connector          |

As used in this manual:

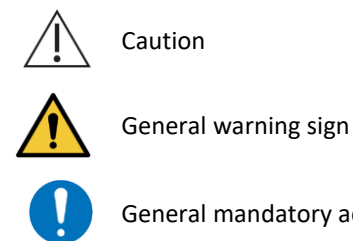

General mandatory action sign

## **General safety instructions**

- Read and follow the instructions before using the FPD to ensure safe and • proper use.
- Wear an ESD wrist strap, ESD clothes, or ESD gloves when installing or • maintaining the FPD.
- Use indoor and in dry location only. •

- Do not install if visible damages are observed on the FPD. Inspect shipping containers for any signs of damage and contact Teledyne DALSA for assistance.
- Take care the FPD is handled only by gripping at the sides or backside. Avoid applying pressure on the carbon front cover.
- Lack of calibration can result in a lower image quality. The clinical parameters are under the X-ray system manufacturer's control. Periodical check is necessary to ensure that the FPD meets the requirements of targeted application.

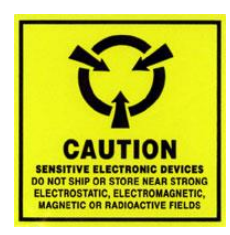

## **EMC compliance**

To ensure EMC compliance, follow these specific guidelines:

- Ensure that all cable shields have a 360° electrical connection to the connector.
- Tightly fasten and secure all connectors.

#### Warning

- The detector can influence the performance of very sensitive equipment.
- Strong EMC disturbances can influence the detectors performance.

## System precautions

The following are precautions that must be taken in order to prevent possible damage to your Teledyne DALSA Detector system:

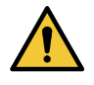

### Warning:

The use of accessories, power supplies and cables other than those specified, with the exception of cables sold by Teledyne DALSA as replacement parts, may result in increased emission or decreased immunity of the Rad-icon Detector.

X-ray exposure should be limited only to the active image area (see chapter 5 mechanical drawing) in order not to cause damage to the electronic components of the device.

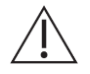

### Static precautions

Observe proper ESD/static control procedures when handling system components. The use of properly grounded wrist strap is highly recommended.

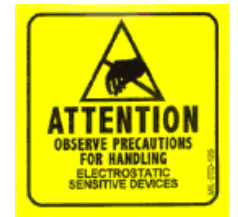

**Installation Precautions** 

## Ne

Never connect or disconnect cables while power to the detector is on. Damage to the detector electronics might occur if the cables are connected and/or disconnected while the detectors power is on.

### **Enclosed Use**

This equipment is designed for use in enclosed systems, with the enclosure sufficiently shielding the equipment against the influence of visible light. If used without enclosure and in bright environments, ambient light entering the detector may impact image quality or the effectiveness of calibrations. It is the customer's responsibility to take measures in the application to avoid ambient light entering the detector.

#### Service by Qualified Personnel Only

This equipment is to be installed by a qualified technician only. The system can only be used in conjunction with a properly installed X-ray source with the appropriate shielding and a properly configured computer workstation that meets the minimum system requirements discussed later in this manual.

#### **Environmental Specifications**

| Temperature               |               |
|---------------------------|---------------|
| - Operating               | +10+40 °C     |
| - Transport & Storage     | 0+50 °C       |
| Humidity (non-condensing) |               |
| - Operating               | 20%80%        |
| - Transport & Storage     | 20%80%        |
| Shock                     | 25G (6ms)     |
| Vibration                 | 1G (10-150Hz) |
| Ingress protection        | IP50          |

Note: For transport and storage, the standard product packaging is assumed to be in place which includes a sealed anti-static shield bag.

## **Regulatory Compliance**

The Rad-icon-2329HS has been designed and manufactured in accordance with the applicable clauses of the international standards and legislations.

- EN 61000-6-3: Electromagnetic compatibility (EMC) Generic standards. Emission standard for residential, commercial and light-industrial environments
- IEC/EN 61000-6-2: Electromagnetic compatibility (EMC) Generic standards. Immunity standard for industrial environments
- EN 50581/EN IEC 63000: Technical documentations for the assessment of electrical and electronic products with respect to the restriction of hazardous substances

## **Detector Maintenance**

Before performing any of the following operations, make sure that the power to the detector is switched OFF.

#### **Protecting the Detector Front Cover**

The front cover of the detector and should be treated with care, as scratches or debris in this area may produce artifacts in the X-ray image. Manual contact is to be avoided.

#### **Cleaning the Detector Body and Front Cover**

The detector body and front cover can be cleaned with a mild, non-abrasive cleanser such as isopropyl alcohol. Place a small amount of cleanser on a soft cloth and rub gently over the detector body surface. Wipe off with a clean soft cloth. Do not use any harsh cleansers or solvents that may damage the paint or other finishes on the detector.

In the event of detector exposure to bio-hazardous materials, proper cleaning procedures should be undertaken prior to removal or maintenance of the detector.

#### Calibration

To have the best image performance, the raw image data generated by the detector should be corrected at the host by using a flat field (offset and gain) correction. As the offset (dark) calibration signal depends (amongst others) on ambient temperature conditions of the detector, it is commonly accepted good practice to generate these calibration images frequently at times that the X-ray source is switched off. It is recommended to re-calibrate the gain correction image at least once per year, at least when e.g. the X-ray tube is exchanged or anything changes in the X-ray imaging geometry (e.g. the distance between the X-ray source and the detector).

The following basic guidelines for periodic calibration are recommended:

- The frequency of calibration: at least 1/yr
- Minimum number of dark images: 16
- Minimum number of gain images: 32
- Exposure level of gain images: appr. 25% of the saturation level, 15000-20000 DN

As a reference TeledyneDalsa provides an Application Note describing general calibration guidelines for Teledyne DALSA CMOS X-ray detectors:

DNR-440-02-18001-06 Detector Calibration ApplicationNote 20180604

The detector can contain deviating pixels. To have the best possible image quality it is advised to perform a defect pixel correction in the host system. It is recommended to create a defect pixels calibration image at least every year, or more frequently in case of heavy use.

To verify if the detector still operates according specification it is advised to measure on regular base the following performance parameters of the detector: dark reference, noise performance, flat field reference, saturation dose and MTF performance.

## **Open Source Software Licenses**

Teledyne DALSA X-ray detector firmware contains open source software provided under different open source software licenses.

## Recycling

EU Waste Electrical and Electronic Equipment (WEEE) Directive

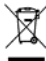

The European Union (EU) implemented the EU WEEE Directive 2012/19/EU requiring producers of electrical and electronic equipment (EEE) to manage and finance the collection, re-use and recycling of the products that producers placed on the EU market after 13 August 2005. The EU Commission adopted the Implementing Regulation (EU) 2019/290 establishing the format for registration and reporting of producers of EEE to

#### User Manual, Rev 00

the register. The goal of this directive is to minimize the volume of EEE waste disposal and to encourage re-use and recycling at the end of life.

The WEEE symbol on the product indicates that the product cannot be disposed of with other household or municipal waste. Teledyne DALSA has labeled its products with the WEEE symbol to alert the customers that products bearing this label should not be disposed of in the landfill.

It is our customers' responsibility to dispose of their waste equipment (where Rad-icon detector is integrated on the medical system) separately from the municipal waste stream. The correct disposal of your equipment will help conserve the natural resources and ensure that the equipment is recycled in a manner that protects the environment and human health.

2

# The Rad-icon-2329HS Detector

A full description of the features and functional specification of the Rad-icon-2329HS detector can be found in the latest product specification or datasheet.

Please contact <u>sales.sensors@teledynedalsa.com</u> or visit <u>www.teledynedalsa.com</u> for information on how to obtain the latest datasheet or other product documentation.

## **Detector Highlights**

#### **Key Features**

- 49.5µm square 3T PPD, radiation-hard CMOS active pixel design
- Latest generation CMOS technology (6<sup>th</sup> generation) enables even lower noise and power consumption
- Highest sensitivity AND highest dynamic range over an extended dose range
- Unmatched diagnostic image quality at low dose levels
- 4608 x 5890 pixel resolution, 49.5um pixel pitch, active area 228x291 mm<sup>2</sup>
- 16-bits Analog to Digital conversion
- Very low image lag
- Up to 20 frames per second at full resolution, full Field-of-View, 14 bit pixel data
- 10 GBase-T GigE data interface
- Gadox/CSI scintillators
- Offset, Gain and Defect Pixel Correction (Win10/11 64-bit library)
- Long life time with stable performance
- Software to support detector factory calibrations

#### Programmability

- Read out modes
- Exposure modes
- Trigger modes
- Integration time
- 1x1, 1x2 or 2x2 pixel binning

#### Description

The Rad-icon-2329HS CD62M22 CMOS X-ray detector is designed to address the most advanced and demanding X-ray industrial applications.

# 3

# Setting up the Detector

## **Detector Connectors and Cables**

This detector uses the following connectors.

- A RJ-45 connector for 5 GBASE-T Ethernet signals, data signals
- CAT6 shielded Ethernet cable (STP)
- One 2-pin Lemo connector for power
  - o Lemo EEG.0B.302.CLL
  - Mating connector:

straight type: FGG.0B.302.CLAD52 elbow type: FHG.0B.302.CLAD52

- One 4-pin Lemo connector for triggering
  - o Lemo EEG.0B.304.CLL
  - Mating connectors:

straight type: FGG.0B.304.CLAD52 elbow type: FPG.0B.304.CLAD52

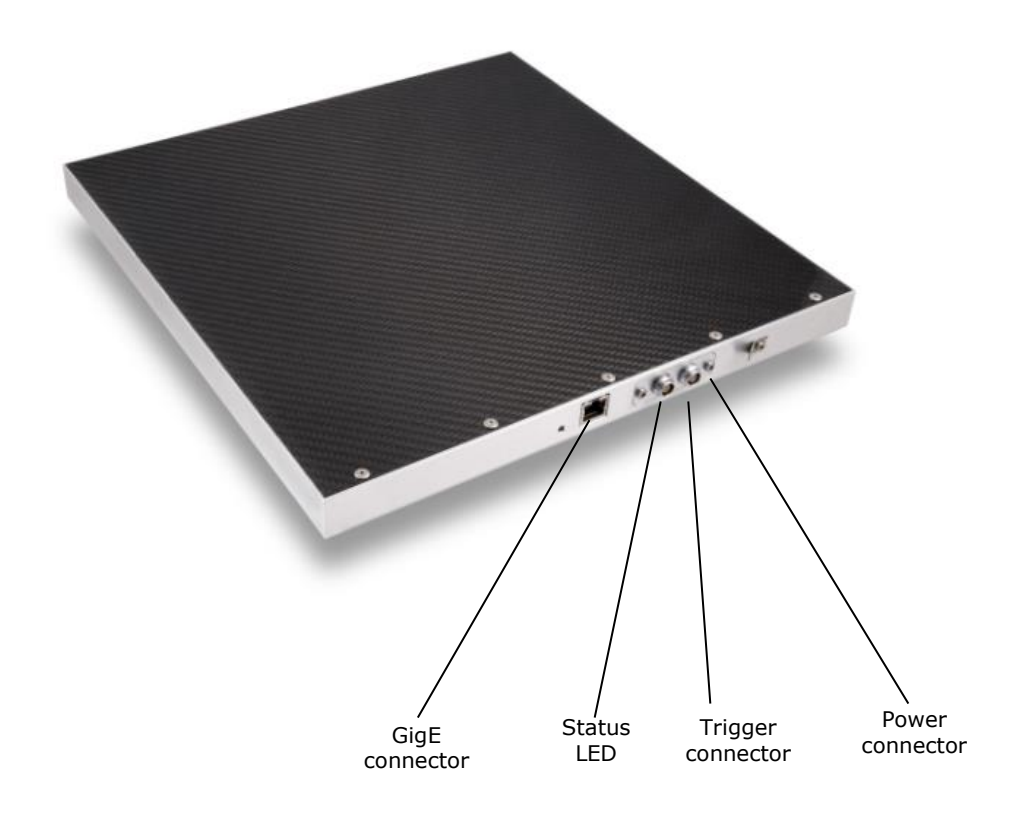

## **Ethernet Connector**

## **Ethernet Connection LED**

Steady orange indicates that an Ethernet connection is successfully established. The LED is switched off during normal operation.

### **Data Transmission LED**

Flashing green indicates that the detector is transmitting or receiving data.

## **Detector Status LED**

The detector is equipped with an orange/green LED used to display the status of the detector's operation. The table below summarizes the operating states of the detector and the corresponding LED states.

|   | Color Of Status LED | Meaning                                                    |
|---|---------------------|------------------------------------------------------------|
| 1 | Orange/red          | Detector in startup phase                                  |
| 2 | Off                 | Detector is either off or operational, the latter state is |
|   |                     | recognizable from the RJ-45 LEDs                           |

## **Power Connector**

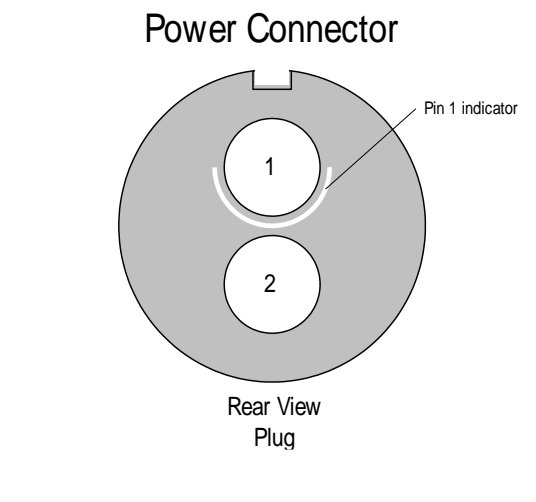

- Description
- Supply voltage (+12-28V / 20W) 1
- 2 Ground
  - Shielding (chassis)

The detector requires a single voltage input (+12-28V / 20W). There is a protection for misconnection, via a resettable fuse. When the fuse has been activated (isolating), power cycling will return it to conductive state again thus restoring normal operation (assuming power has been properly applied).

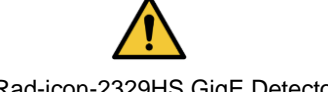

WARNING: When setting up the detector power supplies follow these guidelines:

Apply the appropriate voltages.

The power supply must be able to deliver higher peak current of 3A during start up.

Keep leads as short as possible in order to reduce voltage drop. The voltage level at the product power connector should be within the range mentioned in the datasheet.

Use high-quality linear supplies of SELV type and EN 60601-1 compliant.

It is advised to use a shielded power cable. The shield is only to be connected to system chassis ground.

Note: If your power supply does not meet these requirements, the detector performance specifications cannot be guaranteed.

## **Trigger Connector**

The trigger circuitry inside the detector is shown in the figure below.

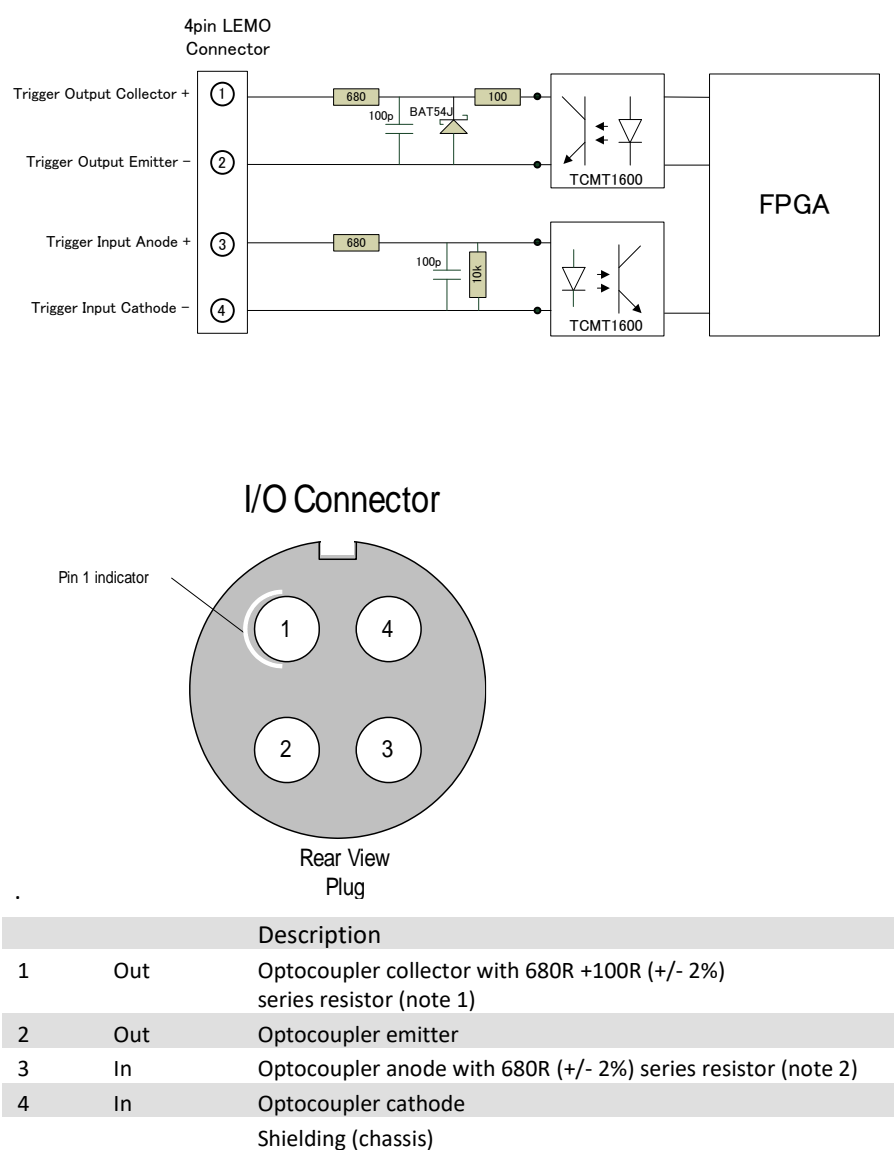

Note 1: maximum voltage across collector and emitter is 70V. Maximum reverse voltage (between emitter and collector) is 6V

Note 2: maximum reverse voltage across cathode and anode is 6V.

### **Description Input circuitry Trigger In**

Inside the detector the connection for the input is as in below drawing:

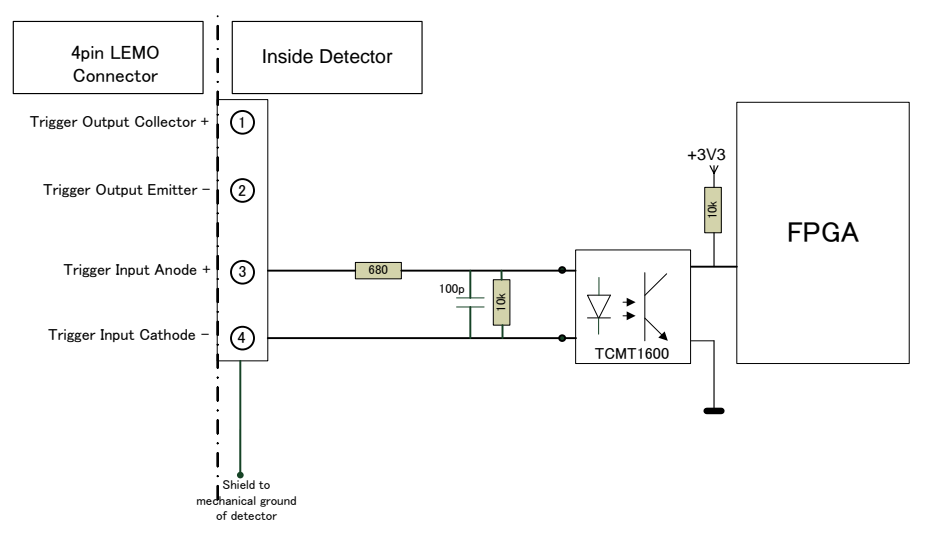

Depending of the connection, the trigger input can be active high or active low:

#### For normal input operation:

"Trigger Input Anode +" is used as driving source and

"Trigger Input Cathode -" is connected to ground.

Then "Trigger in" is active high.

This is the situation which is referred to in this document.

#### For inversed input operation:

"Trigger Input Anode +" is connected to VCC and

"Trigger Input Cathode -" is used as driving source and then "Trigger in" is active low.

### Voltage range of trigger input:

### Active State:

The recommended photodiode forward current is 5mA. Absolute maximum input voltage is 10.0V. Do not apply an input voltage with reversed polarity. In the detector there is a series resistor of 680 Ohm. The maximum forward voltage of the photodiode is 1.35V.

#### Minimum voltage input:

When 2.4V input voltage is applied then the trigger will be active.

Forward voltage of optocoupler is maximum 1.35V.

The forward current will be (2 - 1.35V)/680 Ohm = 1.5mA.

The optocoupler shall response correctly.

#### Maximum voltage input:

When 10V input voltage is applied then the trigger will be active.

Typical forward voltage of optocoupler is 1.35V.

The forward current will be (10 - 1.35V)/680 Ohm = 13mA.

The maximum voltage is limited by internal dissipation of internal series resistor (which is 125mW). In this case the dissipation is 110mW.

By adding external series resistor the external voltage can be increased.

The forward current for the trigger input to the detector may not exceed 13mA.

Then the optocoupler will respond correctly.

Voltage range active state: 2.4 ... 10V (with a corresponding current of 1,5 ... 13mA) **Passive state:** Voltage range: <0.5V (with a corresponding current of < 0.1mA)

## **Description circuitry Trigger Out**

Inside the detector the connection for the input is as in below drawing:

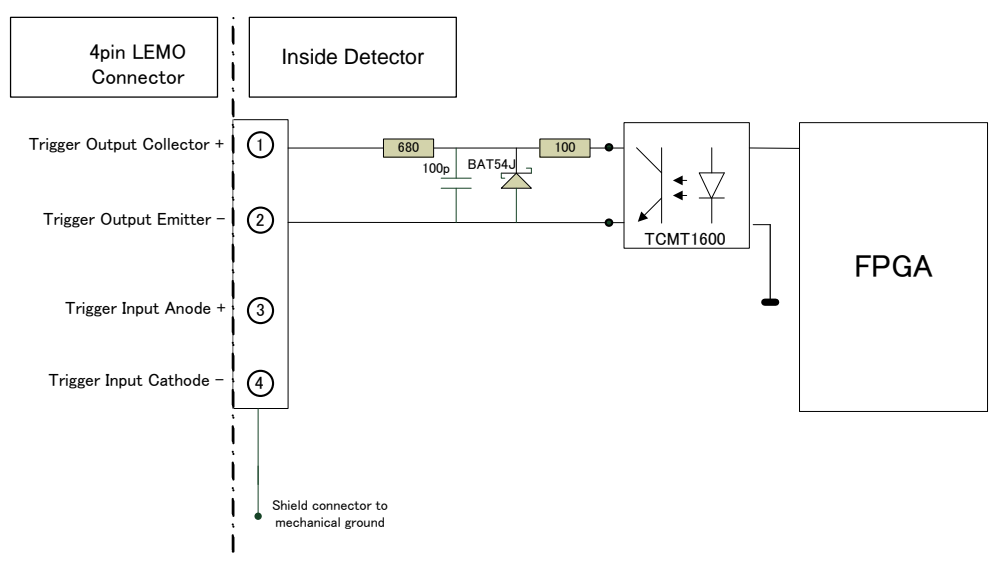

The optocoupler transistor output is able to sink 10mA current in non-saturated condition. Absolute maximum voltage is 24V. Do not apply a voltage with reversed polarity.

Depending of the connection the trigger output can be active high or active low.

#### When "optocoupler collector connection" is used:

"Trigger Output Collector" is pulled up with a resistor (of 10k) and

"Trigger Output Emitter" is connected to ground

Then "Trigger out" is active low (= integration state of detector).

When **"optocoupler emitter connection"** is used: "Trigger Output Collector" is connected to VCC (supply) and "Trigger Output Emitter" is pulled down with a resistor (of 10k)

Then "Trigger out" is active high (= integration state of detector). In this document the state of "Trigger Out" is "active" (integrating) or "not active" (reading/reset of pixels).

Passive trigger output levels: 0...0.1mA@0..20V Active trigger output levels:

Saturation voltage: <0.4V@ <10mA

Maximum allowed current: 10mA

## **Trigger & Power Cables (optional)**

Teledyne DALSA can supply suitable 4-pin LEMO Trigger and 2-pin LEMO power cables as accessory to the detector. These cables have a length of 5 meters, with open-ended connections on one side.

#### External Trigger cable 5m

TDPI 3322 925 00761

Lemo UNS.0B.304.FGG.003

Connection side: open end

| Trigger cable |        |                               |  |  |  |
|---------------|--------|-------------------------------|--|--|--|
| Pin           | Color  | Function                      |  |  |  |
| 1             | Black  | Output; optocoupler collector |  |  |  |
| 2             | Brown  | Output; optocoupler emitter   |  |  |  |
| 3             | Red    | Input; optocoupler anode      |  |  |  |
| 4             | Orange | Input; optocoupler kathode    |  |  |  |

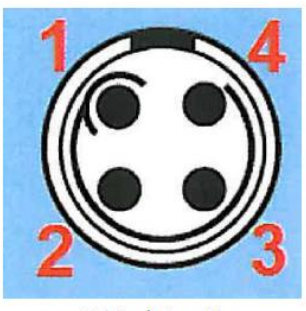

Solder/wire side

#### **External Power Supply cable 5m**

#### TPDI 3322 925 00751

#### Lemo UNS.0B.302.FGG.003

Connection side: 4mm plug

| Power cable |       |          |          |  |  |
|-------------|-------|----------|----------|--|--|
| Pin         | Color | Function | 4mm plug |  |  |
| 1           | Black | +12V     | Red      |  |  |
| 2           | Brown | GND      | Black    |  |  |

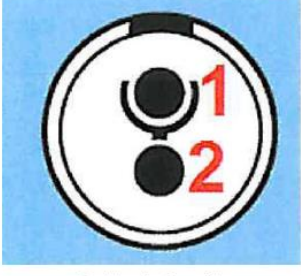

Solder/wire side

## **Setting up the Detector**

## **Network Interface Card**

A Network Interface Card (NIC) is required to acquire images and control the Rad-icon-2329HS detector. A NIC with Jumbo packet support up to 9014 bytes is required to receive streaming video, preferably with a PCI Express slot.

Teledyne DALSA advises to use the Asus XG-C100C 10G PCI-E Network Interface Card (NIC).

Make sure that the latest driver of the NIC manufacturer is installed. We advise to use 64-bit operating systems as the NIC drivers are better maintained.

Due to the high bandwidth used by the detector it is strongly advised to have a direct connection from the NIC to the detector.

## **Connect Trigger Cable**

Connect the trigger cable to the detector when the trigger mode of the detector is set to Triggered, Snapshot, Snapshot Extended Exposure and Triggered Sequence modes.

## **Connect Ethernet Cable**

Connect the CAT-6 STP Ethernet cable from the detector to the computer Ethernet jack. Secure the RJ-45 connector to the detector.

When the detector is connected to a host system it will be recognized in 30 to 65 seconds.

## **Connect Power Cable**

Connect a power cable from the detector to a power supply with a supply voltage between 12-28V and capable of delivering at least 20W.

# 4

# **Software installation**

## Sapera LT SDK

Sapera LT is an image acquisition and control software development toolkit (SDK) for Teledyne DALSA'S cameras and frame grabbers. Hardware independent in nature, Sapera LT offers a rich development ecosystem for machine vision OEMs and system integrators. Sapera LT supports image acquisition from cameras and frame grabbers based on standards including GigE Vision™, CameraLink® and CameraLink HS™.

The latest version of the Sapera LT SDK can be downloaded from the Teledyne DALSA website: <a href="http://www.teledynedalsa.com/imaging/products/software/sapera/lt/">www.teledynedalsa.com/imaging/products/software/sapera/lt/</a> It is recommended to use Sapera LT version 8.65 or higher.

Sapera LT supports 64-bit/32-bit Windows 7/8/8.1/10/11 WoW64 and Linux. For Linux OS, some conditions apply; contact Teledyne DALSA for more information.

## **Sapera CamExpert**

Sapera CamExpert, part of Sapera LT, offers an intuitive graphical interface that allows configuring and setup of CameraLink, GigE Vision, CLHS, HSLink and GenCP compliant cameras and frame grabbers.

Sapera CamExpert includes live image acquisition with interactive parameter configuration capabilities. With live status windows and built-in serial communication terminal, Users can setup the camera and frame grabbers from a single window.

In addition, Sapera CamExpert offers software color conversion algorithms, horizontal and vertical line profiles, individual pixels inspection window, localized zoom, and image statistics (histogram, max, min, average values, etc.) to facilitate setup and diagnosis.

## **Optimizing Network Settings**

The performance of the gigabit Ethernet connection on the host computer generally can be improved by adjusting some settings in the NIC.

For a more detailed explanation please refer to "Network Optimization Guide (PDF)" and "Network Imaging User's Manual (PDF)" which is part of the Sapera LT software package.

To reduce the interrupt overhead in the host the following settings in the NIC are advised.

#### **Packet Size**

Set Jumbo Packet to the value: 9014 Bytes

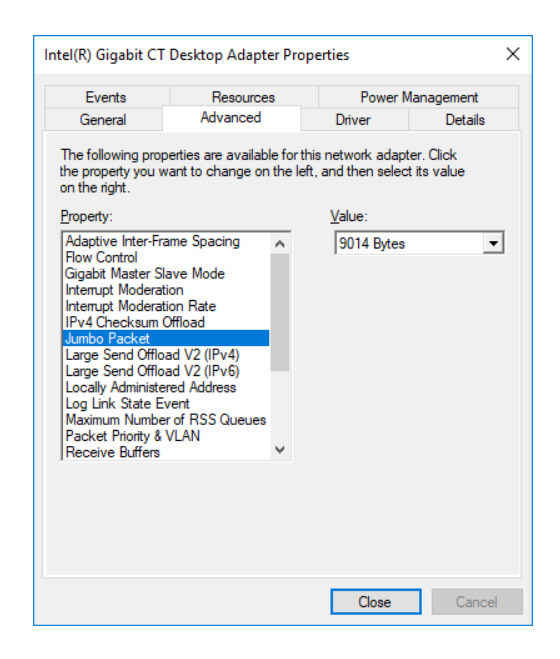

#### **Interrupt Moderation**

Set Interrupt Moderation to the value: Enabled.

| General<br>The following pro<br>the property you w<br>n the right.                                                                                                    | Advanced<br>perties are available for<br>want to change on the                                                                        | Driver                | Details                   |
|----------------------------------------------------------------------------------------------------|----------------------------------------------------------------------------------------------------|-----------------------|---------------------------|
| he following pro<br>ne property you w<br>n the right.                                                                                                    | perties are available for<br>want to change on the                                                                                    | or this network adap  |                           |
| roperty:                                                                                                    |                                                                                                    | left, and then select | ter. Click<br>t its value |
| Adaptive Inter-FI<br>flow Control<br>Gigabit Master S<br>Internupt Modera<br>IIPv4 Checksum<br>Jumbo Packet<br>Large Send Offik<br>Large Send Offik<br>Large Send Offik<br>Large Send Offik<br>Maximum Numb<br>Packet Priority &<br>Receive Buffers | rame Spacing Alave Mode<br>Attorn<br>Attorn<br>Coffload<br>Dad V2 (IPv6)<br>Dad V2 (IPv6)<br>Dad V2 (IPv6)<br>Prof RSS Queues<br>VLAN | Enabled               | 2                         |

### **Interrupt Moderation rate**

Set Interrupt Moderation Rate to the value: Low.

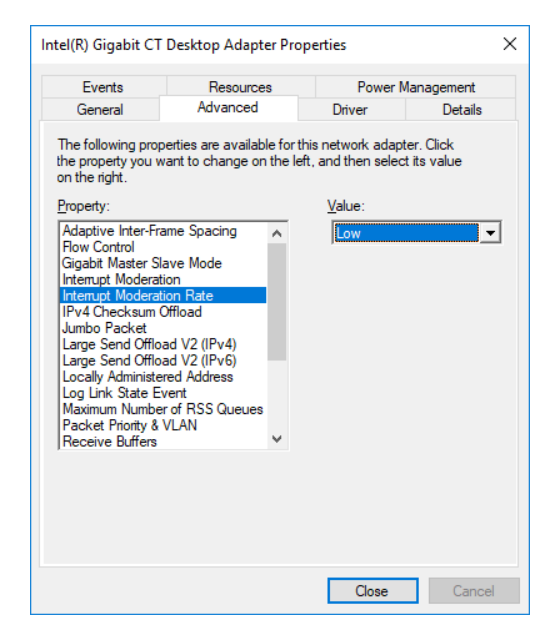

### **Receive Buffers**

Set Receive Buffers to the value: 2048 (maximum).

| Events                                                                                                    | Resources                                                                                                    | Power                                      | Management                  |
|----------------------------------------------------------------------------------------------------|----------------------------------------------------------------------------------------------------|--------------------------------------------|-----------------------------|
| General                                                                                                    | Advanced                                                                                                    | Driver                                     | Details                     |
| he following prope<br>ne property you wa<br>n the right.                                                                                                    | erties are available fo<br>ant to change on the                                                               | r this network adap<br>left, and then sele | oter. Click<br>ct its value |
| roperty:                                                                                                    |                                                                                                    | Value:                                     |                             |
| Locally Administer<br>Log Link State Ev<br>Maximum Number<br>Packet Priortty & V<br>Receive Stiffers<br>Receive Stiffers<br>Receive Stiffers<br>CPC Checksum O<br>TCP Checksum O<br>TCP Checksum O<br>UDP Checksum O<br>UDP Checksum O<br>Wait for Link | eo Address<br>ent<br>of RSS Queues<br>LAN<br>ffload (IPv4)<br>ffload (IPv6)<br>ffload (IPv6)<br>ffload (IPv6) |                                            |                             |
|                                                                                                    |                                                                                                    |                                            |                             |

## UDP Checksum Offset (IPv4)

Disable UDP Checksum Offset (IPv4).

|                                                                                                    | Resources                                                                                               |                             | Power M                       | lanagement                |
|----------------------------------------------------------------------------------------------------|----------------------------------------------------------------------------------------------------|-----------------------------|-------------------------------|---------------------------|
| General                                                                                                    | Advanced                                                                                                |                             | Driver                        | Details                   |
| The following prop<br>he property you w<br>on the right.                                                                                                    | erties are available<br>ant to change on t                                                              | e for this n<br>the left, a | network adap<br>nd then selec | ter. Click<br>t its value |
| property:                                                                                                    |                                                                                                    |                             | <u>V</u> alue:                |                           |
| Locally Administer<br>Log Link State Ev<br>Maximum Number<br>Packet Priority & 1<br>Receive Buffers<br>Receive Side Sca<br>Speed & Duplex<br>TCP Checksum C<br>TCP Checksum C<br>TCP Checksum C<br>UDP Checksum C<br>UDP Checksum C<br>Wait for Link | ed Address<br>ent<br>of RSS Queues<br>/LAN<br>sling<br>ffload (IPv4)<br>ffload (IPv6)<br>Offload (IPv6) | v                           | ,                             |                           |

## Connecting

- 1. After the installation is complete, plug in the detector's communication cable.
- 2. Power up the detector.
- 3. After powering up the detector, the application automatically detects the detector. This may take 30 to 65 seconds. Wait until the detector connected indicator in the task bar (shown below) has confirmed that a connection has been established (the red cross over the camera icon disappears).

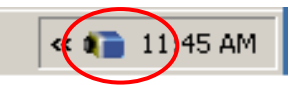

#### Checking detector status and information in Gigabit Ethernet

After the detector connection has been established, the status of the connection can be displayed by right clicking on the camera icon in the task bar and selecting "SHOW Status Dialog Box."

When you add or remove a detector from the network, it is automatically detected by the GigE server. A manual network scan can also be launched from this menu by selecting "Scan Network." This action will refresh the information of the device connected to the network. The "About Sapera GigE Server" option will display the version of the installed GigE driver.

> About Sapera GigE Server SHOW Status Dialog Box HIDE Status Dialog Box Scan Network

Selecting the "SHOW Status Dialog Box" will open the device status window, which displays the basic information of the detector:

- Serial Number
- Model Name
- MAC Address
- Packet size, which should be 9000
- Firmware version which only indicates a build number Refer to the "DeviceVersion" to see the actual firmware version (this can be seen in CamExpert)
- IP addresses of
  - o Detector
  - Network Interface Card on host system to which the detector is connected

These settings can be changed by the Network Configuration which is included in the GigE Vision framework

The user can also view the detector and the host system IP addresses in this window.

| GigE Vision File Help | Device Status |               |                   |           |               |               |               |            |          |                 | ×    |
|-----------------------|---------------|---------------|-------------------|-----------|---------------|---------------|---------------|------------|----------|-----------------|------|
| Manufacturer          | Model         | Serial number | MAC address       | Status    | Camera IP     | NIC IP        | Filter driver | MaxPktSize | Firm ver | User name       | ABI  |
| Teledyne D            | Xineos-2923   | Change Me     | 00:11:22:33:44:55 | Connected | 169.254.4.168 | 169.254.83.83 | Enable        | 9000       | 2        | <empty></empty> | 0001 |
|                       |               |               |                   |           |               |               |               |            |          |                 |      |
|                       |               |               |                   |           |               |               |               |            |          |                 |      |
|                       |               |               |                   |           |               |               |               |            |          |                 |      |
|                       |               |               |                   |           |               |               |               |            |          |                 |      |

The default assigned detector IP address and other network settings can be modified using the Teledyne DALSA Network Configuration Tool, which is part of the installation package.

The detector is default set to DHCP/LLA mode. This mode does not need any adjustment in the detector. However, as DHCP service is default not available on the detector network, this will cause some initialization delay during power on or reconnect of the detector. If initialization time is critical one may choose to enable Teledyne Dalsa DHCP Server on the NIC the detector is connected to or choose for Persistent IP on the detector. This will shorten the initialization time with approx. 15 sec. For further details please refer to Teledyne DALSA/Sapera Network Imaging Package/Network Imaging User's Manual.

## **Quick Test with CamExpert**

When a Rad-icon detector is connected to a Gigabit network adapter on a host computer, testing the installation with CamExpert is a straightforward procedure.

- Start Sapera CamExpert by double clicking the desktop icon created during the Sapera LT software installation.
- CamExpert will search for installed Sapera devices. In the Device list area on the left side, the connected Rad-icon detector is shown or will be listed in a few seconds after CamExpert completes the automatic device search (device discovery).
- Select the Rad-icon detector device by clicking on the camera user defined name. By default the Rad-icon detector is identified by its serial number.
- Click on the Grab button for live acquisition (the Rad-icon detector factory default is Free Running mode).
- See "Operational Reference" for information on CamExpert parameters with the Rad-icon detector.
- The Snap or Grab function of CamExpert can be used to acquire live image. By default this will be dark signal from the sensor from the parameters pane a digital test pattern can be selected for testing network/computer bandwidth issues.
- If error messages are shown in the Output Messages pane, first increase the value of the Interpacket Delay feature available from the GigE Vision TransportLayer Category group in CamExpert. An increase from default may correct errors with NIC interfaces that do not have adequate performance.
- Warning: If the detector is grabbing images, the ethernet cable to the detector should not be disconnected. When this is done by accident, the detector must be repowered before it becomes operational again after the ethernet has been reconnected.
- If error messages still remain, refer to the Teledyne DALSA Network Imaging package manual.

## **Acquiring Images**

The CamExpert software can be started to acquire images. Select the correct device from the Device Selection Menu.

The software will display all available device parameters of the specific detector type.

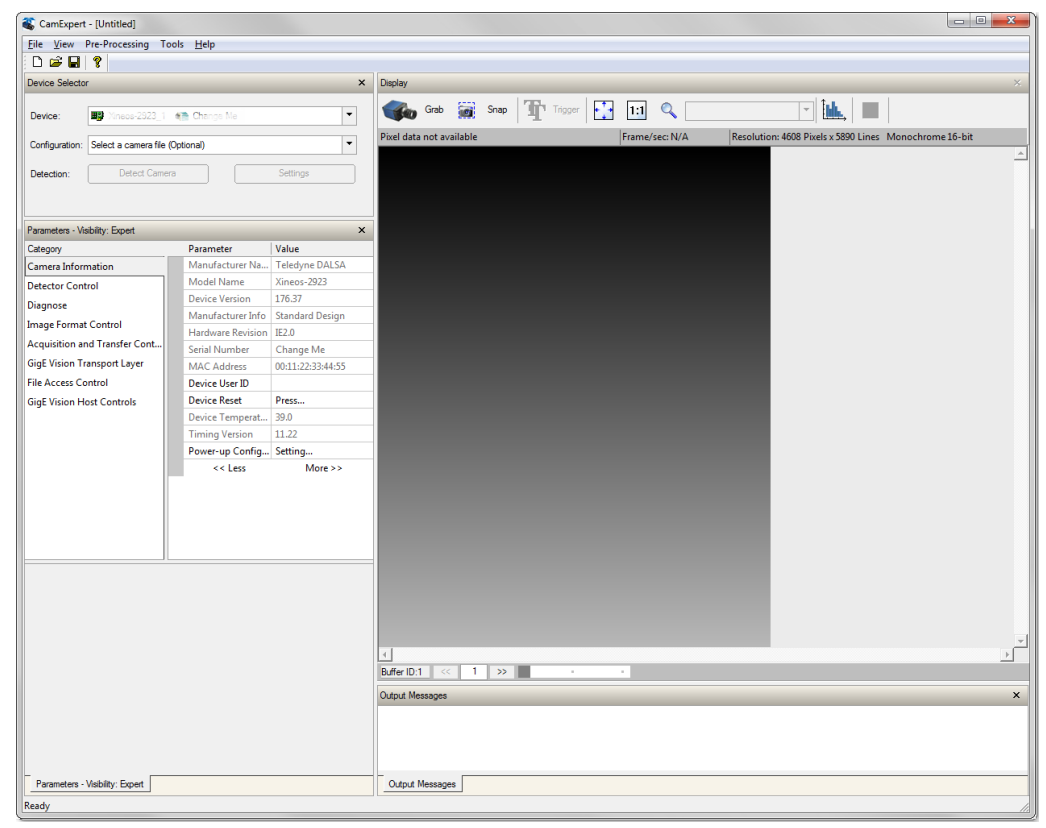

The user has the option to either snap an image or to grab continuously. Snapping an image produces a single frame, whereas the grabbing process generates multiple frames by operating in a continuous mode.

#### To snap an image:

Click the *Snap* button. The Detector has now snapped a single frame. The image appears in the GUI window.

#### To grab continuously:

Click the *Grab* button. The detector is now armed and ready to acquire images in continuous mode.

To stop a *Grab* process the user must press the *Freeze* button. After the *Freeze* button is pressed the detector ignores any additional triggers and no additional images are acquired.

# **Operational reference**

## **Using CamExpert with Rad-icon Detector**

The Sapera CamExpert tool is the interfacing tool for GigE Vision detectors and cameras, and is supported by the Sapera library and hardware. When used with a Rad-icon detector, CamExpert allows a user to test most of the operating modes. Additionally CamExpert saves the Rad-icon user settings configuration to the detector or saves multiple configurations as individual detector parameter files on the host system (\*.ccf).

An important component of CamExpert is its live acquisition display window which allows immediate verification of timing or control parameters without the need to run a separate acquisition program.

Click on any parameter and a short description is displayed below the Category pane.

The same context sensitive help is available by clicking on the key button then click on

a detector configuration parameter. Click on the 💡 button to open the help file for more descriptive information on CamExpert.

#### **CamExpert Panes**

The various areas of the CamExpert tool are described in the summary figure below. GigE Vision device Categories and Parameter features are displayed as per the device's XML description file. The number of parameters shown is dependent on the View mode selected (Beginner, Expert, Guru – see description below).

| CamExpert - [Untitled]          |                       |                 |                             |                                                                       |
|---------------------------------|-----------------------|-----------------|-----------------------------|-----------------------------------------------------------------------|
| Eile View Pre-Processi          | ig Tools <u>H</u> elp | Devic           | e selection Dron            |                                                                       |
|                                 |                       | Devic           |                             | CamExpert Control                                                     |
| Device Selector                 |                       | ×               | Display                     |                                                                       |
| Device: Device:                 | 923_1 🕷 Change        | •               | Grab 🙀 Snap TT 🖛            |                                                                       |
| Configuration: Select a cam     | era file (Optional)   | •               | Pixel data not available    | Frame/sec: N/A Resolution: 4608 Pixels x 5890 Lines Monochrome 16-bit |
| Detection: Detect               | t Camera              | Settings        |                             |                                                                       |
| Parameters - Visibility: Expert |                       | ×               |                             |                                                                       |
| Category                        | Parameter             | Value           |                             |                                                                       |
| Camera Information              | Manufacturer Na       | Vinces 2022     |                             | Acquisition                                                           |
| Detector Control                | Device Version        | 176.37          |                             | Acquisition                                                           |
| Diagnose                        | Manufacturer In       | Standard Design |                             |                                                                       |
| Image Format Control            | Hardware Revision     | IE2.0           |                             |                                                                       |
| Acquisition and Transfer C      | Serial Number         | Chang Para      | imeter features.            |                                                                       |
| File Assess Central             | MAC Address           | 00:11:2<br>Dla  | sk are shangeable           |                                                                       |
| Cire Vision Heat Controls       | Device Oser ID        | Press - DId     | ick are changeable          |                                                                       |
| olge vision Host Controls       | Device Temperat       | 39.0 - Gre      | ev are information          |                                                                       |
|                                 | Timing Version        | 11.22           |                             |                                                                       |
|                                 | Power-up Config.      | . Setting       |                             | ▲                                                                     |
| Р                               | arameter              | Ca              | tegory                      | Acquisition Display                                                   |
|                                 |                       |                 | =                           |                                                                       |
|                                 |                       |                 | e<br>Buffer ID:1 <<< 1 >> • | •<br>•                                                                |
|                                 |                       |                 | Output Messages             | ×                                                                     |
| Parameters - Visibility: Evne   | eature Valu           | e Quick         |                             | Messages                                                              |
| - Lamotore visionity. Expe      |                       |                 |                             |                                                                       |

- Device pane: View and select from any installed GigE Vision or Sapera acquisition device. After a device is selected CamExpert will only present parameters applicable to that device.
- Parameters pane: Allows viewing or changing all acquisition parameters supported by the acquisition device. CamExpert displays parameters only if those parameters are supported by the installed device. This avoids confusion by eliminating parameter choices when they do not apply to the hardware in use.
- Display pane: Provides a live or single frame acquisition display. Frame buffer parameters are shown in an information bar above the image window.

#### **Control Buttons:** The Display pane includes CamExpert control buttons. These are:

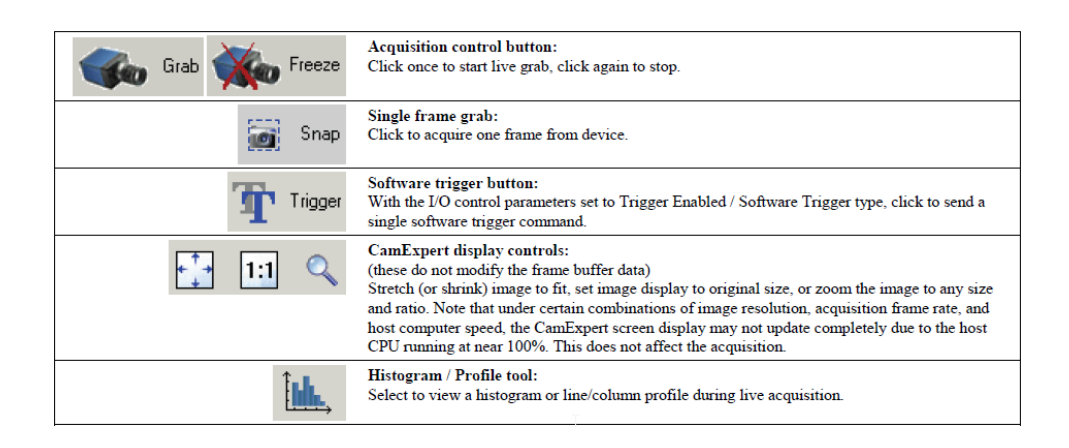

• **Output pane:** Displays messages from CamExpert or the GigE Vision driver.

#### **CamExpert View Parameters Option**

All detector features have a Visibility attribute which defines its requirement or complexity. The states vary from Beginner features required for basic operation of the device) to Guru (optional features required only for complex operations).

CamExpert presents detector features based on their visibility attribute. CamExpert provides quick Visibility level selection (Beginner/Expert/Guru) via controls below each Category Parameter list [ << Less More>> ].

The user can also choose the Visibility level (Beginner/Expert/Guru) from the View - Parameters Options menu. In this user manual it is supposed the Visibility is set to Beginner.

## **Changing Modes and Settings**

Changing modes and settings via commands or CamExpert software should not be done when the detector is busy. There should be enough pause for the detector to process the last frame from the previous operation. The pause duration required could be up to 500ms during summing modes. Please consult Teledyne Dalsa for more details on read out and trigger mode changing on the fly.

## First image after Standby or Switching Modes

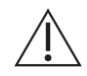

If the detector is switched into the trigger modes Triggered or Free Running, the first image from the detector may be affected by a preceding detector standstill. The first image might contain unwanted data from dark current accumulation or reset behavior. It is required to read and discard at least 1 image after an extended standby period that lasts more than 1 second.

## **Exposure Modes**

When the Trigger Mode is set to Free Running, the frame period can be calculated for all read out modes by adding the Extended Exposure with the Sensor Readout Time.

## Shuttering

The detector does not have a shuttering mechanism built into the detector. The detector can be operated with a continuous beam X-ray source, however there can be motion blur associated with continuous beam imaging. If pulsed X-ray operation is required, the X-ray source should not be active during read out. This might cause unwanted imaging artifacts.

## **Camera Information**

The following table describes the parameters Display Name as shown in CamExpert and their feature name, accessibility (RO=ReadOnly, RW=Read/Write, WO=WriteOnly) and description.

| Display Name              | Feature Name              | Acc | Description                                    |
|---------------------------|---------------------------|-----|------------------------------------------------|
| Manufacturer Name         | DeviceVendorName          | RO  | Displays the device vendor name                |
| Family Name               | DeviceFamilyName          | RO  | Displays the device family name                |
| Model Name                | DeviceModelName           | RO  | Displays the device model name                 |
| Device Version            | DeviceVersion             | RO  | Displays the device firmware version.          |
|                           |                           |     | This tag will also highlight if the            |
|                           |                           |     | firmware is a beta or custom design            |
| Boot ID                   | BootID                    | RO  | Displays the boot ID                           |
| Layout Revision           | LayoutRevision            | RO  | Displays the Processing board                  |
|                           |                           |     | hardware revision                              |
| BOM Revision              | BOMRevision               | RO  | Displays the Bill of Materials revision        |
| Timing Version            | TimingVersion             | RO  | Displays the Detector internal timing revision |
| Reference Voltage Version | VoltRefVersion            | RO  | Displays the Detector internal voltage         |
|                           |                           |     | revision                                       |
| Sensor Settings Version   | SensorSettingsVersion     | RO  | Displays the Detector internal settings        |
| _                         |                           |     | revision                                       |
| Firmware Version          | DeviceFirmwareVersion     | RO  | Displays the Detector firmware                 |
|                           |                           |     | revision                                       |
| MAC Address               | DeviceMacAddress          | RO  | Displays the unique MAC (Media                 |
|                           |                           |     | Access Control) address                        |
| Device User ID            | DeviceUserID              | RW  | Feature to store a user-programmable           |
|                           |                           |     | identifier of up to 15 characters. The         |
|                           |                           |     | default factory settings is the Serial         |
|                           |                           |     | Number                                         |
| Device Reset              | DeviceReset               | wo  | Restarts the device.                           |
| Device Temperature        | DeviceTemperatureSelector | RW  | Select a temperature sensor type if the        |
| Selector                  |                           |     | detector (FPGA, PHY, Internal,                 |
|                           |                           |     | MaxInternal)                                   |
| Device Temperature        | Detector Temperature      | RO  | The temperature reading of the                 |
|                           |                           |     | selected temperature sensor in                 |
|                           |                           |     | degrees Celcius                                |
| Power-up Configuration    | UserSetDefaultSelector    | RW  | Selects the camera configuration set to        |
| Selector                  |                           |     | load and make active on camera                 |
|                           |                           |     | power-up or reset. The camera                  |
|                           |                           |     | configuration set is stored in camera          |
| Enstein Cattles           | En ata in Catting         |     | non-volatile memory (KW)                       |
| Factory Setting           | FactorySetting            |     | Loud the factory default feature               |
| 1100-05-04                | 1100-05-54                |     | Select the upper defined configuration         |
| UserSet1                  | UserSet1                  |     | Select the user defined configuration          |
|                           |                           | 1   | Usersell us the Power-up Conjuguration         |

Rad-icon 2329HS User Manual, Rev 01

| UserSet2           | UserSet2        |    | Select the user defined configuration<br>UserSet2 as the Power-up Configuration                                                                                               |
|--------------------|-----------------|----|----------------------------------------------------------------------------------------------------|
| User Set Selector  | UserSetSelector | RW | Selects the camera configuration set to<br>load feature settings from or save<br>current feature settings to. The Factory<br>set contains default camera feature<br>settings  |
| Factory Setting    | FactorySetting  |    | Select the default camera feature settings saved by the factory                                                                                                    |
| UserSet1           | UserSet1        |    | Select the User Defined Configuration<br>space UserSet1 to save to or load from<br>features settings previously saved by<br>the user                                          |
| UserSet2           | UserSet2        |    | Select the User Defined Configuration<br>space UserSet2 to save to or load from<br>features settings previously saved by<br>the user                                          |
| Load Configuration | UserSetLoad     | WO | Loads the camera configuration set<br>specified by the User Set Selector<br>feature, to the camera and makes it<br>active                                                     |
| Save Configuration | UserSetSave     | WO | Saves the current camera<br>configuration to the user set specified<br>by the User Set Selector feature. The<br>user sets are located on the camera in<br>non-volatile memory |

## **Camera Configuration Selection Dialog**

| Power-up Configuration        |  |  |  |  |  |  |  |
|-------------------------------|--|--|--|--|--|--|--|
| Camera Power-up configuration |  |  |  |  |  |  |  |
| Factory Setting 🗨             |  |  |  |  |  |  |  |
| Load / Save Configuration     |  |  |  |  |  |  |  |
| Factory Setting               |  |  |  |  |  |  |  |
| Save                          |  |  |  |  |  |  |  |
| Close                         |  |  |  |  |  |  |  |

CamExpert provides a dialog box which combines the features to select the detector power-up state and for the user to save or load a detector state from Rad-icon memory.

## **Camera (Detector) Power-up Configuration**

The first drop list selects the detector configuration state to load on power-up (see feature UserSetDefaultSelector). The user chooses from one factory data set or one of two possible user saved states.

## **User Set Configuration**

The second drop list allows the user to change the detector configuration anytime after a power-up (see feature UserSetSelector). To reset the detector to the factory configuration, select Factory Setting and click Load. To save a current detector configuration, select User Set 1 or 2 and click Save. Select a saved user set and click Load to restore a saved configuration.

## **Sensor Control**

| Display Name             | Feature Name         | Acc | Description                                                  |
|--------------------------|----------------------|-----|--------------------------------------------------------------|
| Acquisition Frame Rate   | AcquisitionFrameRate | RW  | Sets the detector frame rate, if                             |
| (in Hz)                  |                      |     | Exposure Mode = Frame Rate                                   |
| Exposure Mode            | ExposureMode         | RW  | Sets the operation mode for the                              |
|                          |                      |     | detector exposure (or electronic                             |
|                          |                      |     | shutter)                                                     |
| Exposure                 | Exposure             |     | The exposure duration time is set using the                  |
|                          |                      |     | starts with a FrameStart event                               |
| Frame Rate               | FrameRate            |     | The exposure duration time is set using the                  |
|                          |                      |     | Acquisition Frame Rate feature and the                       |
|                          |                      |     | exposure starts with a FrameStart event                      |
| Exposure Alignment       | exposureAlignment    | RO  | Exposure us synchronous to the                               |
|                          |                      |     | internal timing of the sensor. The                           |
|                          |                      |     | readout is concurrent to the exposure                        |
| Expecting Delay (in us)  | avnacuraDalav        | PO  | Not in use                                                   |
|                          |                      | NU  |                                                              |
| Exposure Time (in us)    | ExposureTime         | RW  | Sets the exposure time when the                              |
|                          |                      |     | Exposure Mode feature is set to                              |
| Actual Exposure Time (in | ovposuroTimoActual   | PO  | Actual dotactor trigger out expecting                        |
|                          | exposurerimeActual   | NU  | time                                                         |
| Sensor Readout Time (in  | readoutTime          | RO  | Sensor readout time                                          |
| us)                      |                      |     |                                                              |
| Readout Direction Y      | ReadoutDirectionY    | RW  | Set vertical readout direction                               |
| Top to Bottom            | ToptoBottom          |     | Sets vertical readout direction to top to                    |
|                          |                      |     | bottom                                                       |
| Bottom to Top            | BottomtoTop          |     | Sets vertical readout direction to bottom to                 |
| Readout Direction X      | ReadoutDirectionX    | RW  | Set horizontal readout direction                             |
| Loft to Diabt            | Loftto Dight         |     | Cate horizontal readout direction to tan to                  |
| Lejt to Right            | Lejttokight          |     | bottom                                                       |
| Right to Left            | RighttoLeft          |     | Sets horizontal readout direction to bottom                  |
|                          |                      |     | to top                                                       |
| Offset                   | Offset               | RW  | Sensor dark ADC offset level; based on full scale of sensor. |
| 0%                       | Offset0pct           |     | 0                                                            |
| 0.75%                    | Offset0pct75         |     | 0,75% of 65535 ADC full scale.                               |
| 1.5%                     | Offset1pct5          |     | 1.5% of 65535 ADC full scale.                                |
| 2.35%                    | Offset2pct35         |     | 2.35% of 65535 ADC full scale.                               |
| Full Well Selection      | FullWell             | RW  | Selects the full well type                                   |
| High Full Well           | HighFullWell         |     | High Full Well = low detector sensitivity                    |
| Low Full Well            | LowFullWell          |     | Low Full Well = high detector sensitivity                    |

In this section the operation of the sensor part can be controlled.

## I/O Controls (trigger)

In this section all settings concerning triggering and triggering modes can be controlled.

| Display Name        | Feature Name                          | Acc  | Description                                  |
|---------------------|---------------------------------------|------|----------------------------------------------|
| Trigger Selector    | TriggerSelector                       | RO   | Not in use, set to single frame trigger      |
| Trigger Mode        | TriggerMode                           | RW   | Selection of trigger mode (see for           |
|                     |                                       |      | more details below this table)               |
| Free running        | Freerunning                           |      | The detector is master, triggers itself      |
|                     |                                       |      | internally                                   |
| Triggered           | Triggered                             |      | The host is master, the detector triggers    |
| Chanchat            | Chanchat                              |      | on the trigger input signal                  |
| Snapshot            | Snapsnot                              |      | sensor reset occurs on rising eage and       |
|                     |                                       |      | triager input                                |
| SnanshotExtExn      | SnanshotExtExn                        |      | Sensor reset occurs on rising edge of        |
| ShapshotExtExp      | ShapshotExtExp                        |      | triager and sensor read out occurs after     |
|                     |                                       |      | extended exposure counter reaches its        |
|                     |                                       |      | counter value.                               |
| TriaSeauence        | TriaSeauence                          |      | Sensor reset occurs on risina edae of        |
|                     |                                       |      | triager and then records a number of         |
|                     |                                       |      | exposed frames and offset frames.            |
| Trigger Edge Select | TriggerEdgeSelect                     | RW   | Controls om which edge the trigger           |
|                     |                                       |      | starts a detector readout                    |
| Fallina Edae        | FallinaEdae                           |      | Trigger starts on falling edge of            |
|                     | · · · · · · · · · · · · · · · · · · · |      | triager innut signal                         |
| Risina Edae         | RisinaEdae                            |      | Triager starts on rising edge of triager     |
|                     |                                       |      | input signal                                 |
| Invert Trigger Out  | InvertTriggerOut                      | B\\/ | Controls polarity of trigger out signal      |
| invert mgger Out    | InvertinggerOut                       |      | Default is high                              |
| Off                 | Off                                   |      | Trigger out active high                      |
|                     |                                       |      | Triager out active low                       |
|                     |                                       |      |                                              |
| Trigger Out Mode    | TriggerOutMode                        | RW   | Controls the trigger out signal.             |
|                     |                                       |      | Default is pulsed.                           |
| Off                 | Off                                   |      | Trigger out signal is disabled               |
| Pulsed              | Pulsed                                |      | Trigger out signal is inactive during sensor |
|                     |                                       |      | readout                                      |
| On                  | On                                    |      | Trigger out signal is active until the last  |
|                     |                                       |      | programmed frame readout starts              |
| Software Trigger    | TriggerSoftware                       | RW   | In all modes except Freerunning,             |
|                     |                                       |      | pressing this field once generates 1         |
|                     |                                       |      | internal trigger                             |
| Pulse Width Control | PulseWidthControl                     | RW   | Enable or disable (default) trigger          |
|                     |                                       |      | pulse width control. When enabled,           |
|                     |                                       |      | the detector sends out a frame only          |
|                     |                                       |      | if the trigger pulse exceeds a               |
|                     |                                       |      | threshold value. Valid only in               |
|                     |                                       |      | triggered mode.                              |
| Off                 | Off                                   |      | No pulse width control                       |
| On                  | On                                    |      | Pulse width control active                   |

Rad-icon 2329HS User Manual, Rev 01

| Pulse Width Length (in   | PulseWidthLength      | RW | If Pulse Width Control is on, sets                 |
|--------------------------|-----------------------|----|----------------------------------------------------|
| us)                      |                       |    | threshold value.                                   |
| Pulse Active On          | PulseActiveOn         |    | If Pulse Width Control is on,                      |
|                          |                       |    | determines if a trigger pulse control              |
|                          |                       |    | needs to kick in after or before                   |
|                          |                       |    | threshold value                                    |
| Long Pulse               | Long Pulse            |    | Kick in after threshold value                      |
| Short Pulse              | Short Pulse           |    | Kick in before threshold value                     |
| Pulse Width Level Select | PulseWidthLevelSelect | RW | If Pulse Width Control is on, sets                 |
|                          |                       |    | which level of an active trigger pulse             |
|                          |                       |    | is measured: high or low.                          |
| High Time                | HighTime              |    | High time is used for pulse width                  |
|                          |                       |    | measurement                                        |
| Low Time                 | LowTime               |    | Low time is used for pulse width                   |
|                          |                       |    | measurement                                        |
| Pulse Control Latency    | Pulse Control Latency | RW | Sets the amount of delay before                    |
|                          |                       |    | starting Pulse Width control (Pulse                |
|                          |                       |    | Width Control must be on).                         |
| 1 Frame                  | OneFrame              |    | Pulse width control is applied the 2 <sup>nd</sup> |
|                          |                       |    | frame and after                                    |
| 2 Frame                  | TwoFrame              |    | Pulse width control is applied the 3 <sup>rd</sup> |
|                          |                       |    | frame and after                                    |
| Invalid Trigger Count    | InvalidTriggerCount   | RO | If Pulse Width Control is on, indicates            |
|                          |                       |    | the number of received invalid                     |
|                          |                       |    | trigger pulses. This may happen                    |
|                          |                       |    | when the trigger pulse is longer than              |
|                          |                       |    | the sensor readout time and Pulse                  |
|                          |                       |    | Control Latency is set to 1 Frame.                 |

## **Trigger Modes**

## Free Running Mode

The detector is Master. In this mode the detector will run continuously on internal timing, no trigger input is required to initiate a frame read out.

The frame rate can be set using the Exposure Mode. If the setting Exposure is chosen the Exposure Time determines the frame rate, frame time is the sum of Sensor Readout Time and Exposure Time. If the setting Frame Rate is chosen the frame rate can directly be set using Acquisition Frame Rate.

The maximum frame rate is in Full FOV (1x1) mode 20 FPS. In Full FOV (1x2) and (2x2) modes the maximum frame rate is 40 FPS.

The trigger output indicates the X-ray active time. When a grab is started, the next integration period will be acquired and send to the host system. If a grab is started but the sensor is still in the integration period, this frame will be dropped and the following frame will be send to the host system; this to avoid changes to the sensor during the integration period (which can happen before acquiring images).

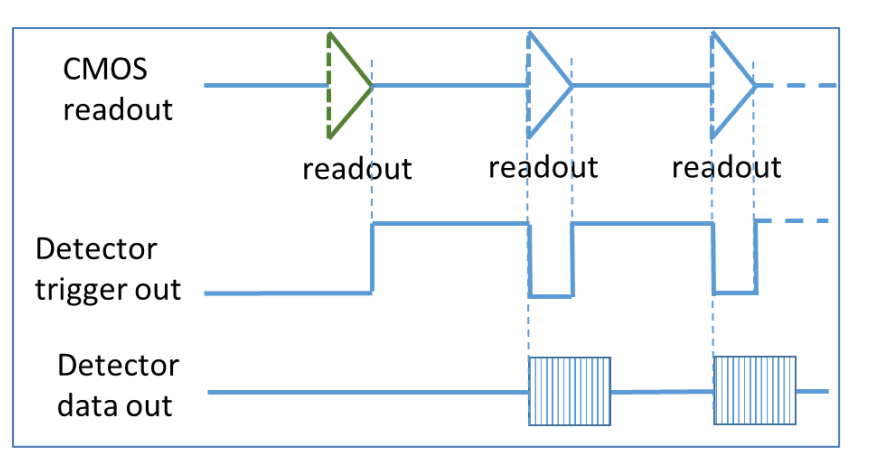

Timing diagram in Free Running mode

The sensor is read simultaneously from top and bottom to center. This read out method is called "butterfly read out".

The readout time in full resolution is 50 msec.

In 2x2 binning mode and 1x2 binning mode the read out time is reduced by a factor of 2, thus 25 msec.

#### **Triggered mode**

The detector is in Slave mode. In this mode the detector acquire images at the moment trigger signals are applied to the detector.

The trigger output indicates the Exposure Time when no read out of the sensor occurs.

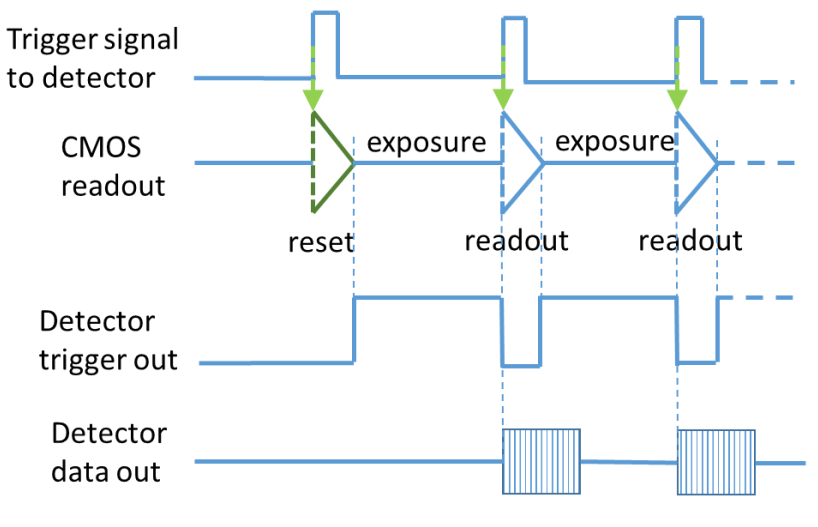

Timing diagram in Triggered mode

Some notes about the external trigger mode:

- When no external trigger signal is applied, the detector is accumulating dark signal
- Upon the first trigger the sensor will be reset, since the image would be invalid due to charge accumulation the image is not sent out
- The trigger frequency is limited by the maximum frame rate.

#### Snapshot mode

In this mode the detector will initiate a sensor reset at rising edge (default, can be changed) of the trigger input and successive to this it will read out the sensor at the falling edge.

The sensor reset is actually a normal read out of the sensor but the data is discarded.

The trigger output indicates the Exposure Time between finalization of the reset and start of the read out of the sensor.

To allow sufficient time for the sensor reset, the delay between rising edge of the trigger input and when the detector is exposed to x-ray should equal or higher to the reset or read out time of the sensor.

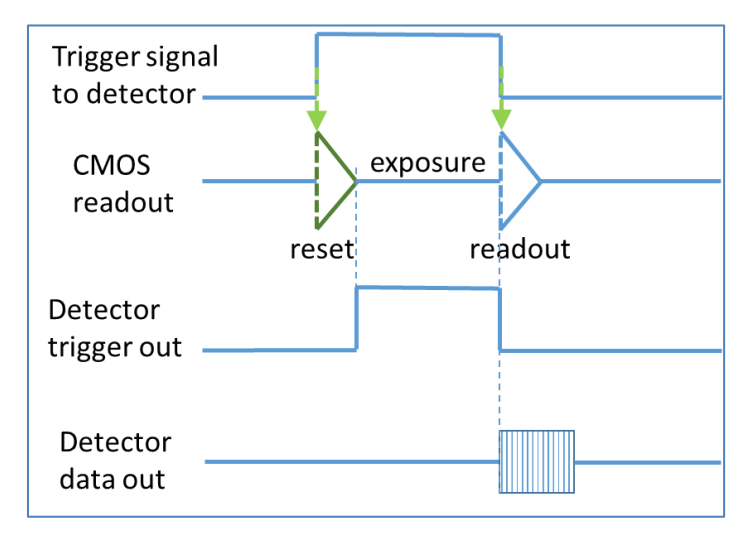

Timing diagram in Snapshot mode

|                                   | Full FOV 1x1                            | Full FOV 1x2                         | Full FOV 2x2                         |
|-----------------------------------|-----------------------------------------|--------------------------------------|--------------------------------------|
| CMOS (detector)<br>reset/read out | 50ms                                    | 25ms                                 | 25ms                                 |
| Detector trigger out time         | Trigger pulse<br>length – reset<br>time | Trigger pulse<br>length – reset time | Trigger pulse<br>length – reset time |
| Minimum period time               | 50ms                                    | 25 ms                                | 25 ms                                |

#### **Snapshot Extended Exposure Mode**

This mode is very similar to the snapshot mode, with 1 difference: the start of Readout is not triggered by the falling (default) trigger input but by a preprogrammed time, in this case the set Exposure Time + Reset time.

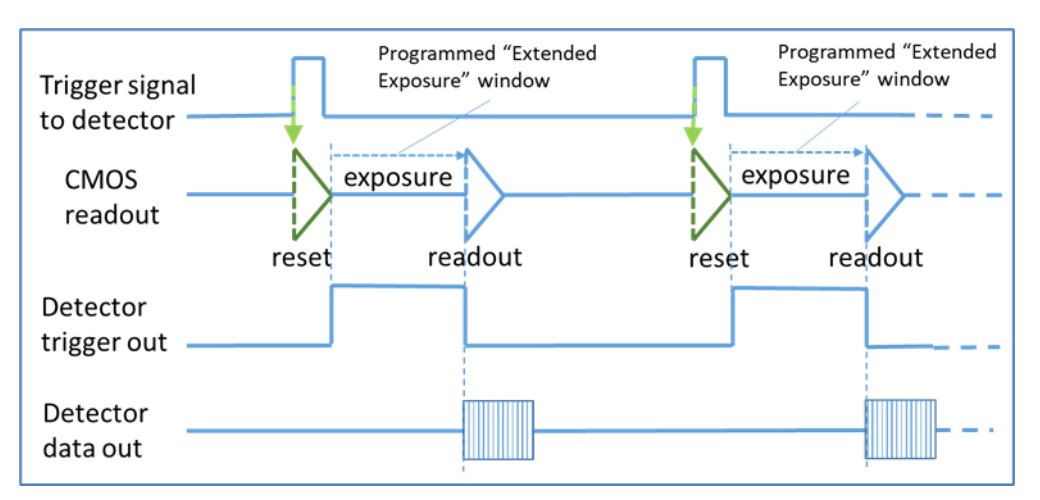

Timing diagram in Snapshot Extended Exposure mode

|                           | Full FOV 1x1             | Full FOV 1x2             | Full FOV 2x2          |
|---------------------------|--------------------------|--------------------------|-----------------------|
| Detector read out         | 50ms                     | 25ms                     | 25ms                  |
| Detector trigger out time | Exposure Time<br>setting | Exposure Time<br>setting | Exposure Time setting |
| Minimum period time       | 50ms                     | 25 ms                    | 25 ms                 |

Offset images can be acquired by putting the detector in to free running mode with the same Exposure Time setting.

## **Triggered Sequence mode**

In this mode the detector is slave. The detector waits for 1 external trigger signal to initiate the acquisition of a sequence of images, the number can be programmed via the SDK SW interface. If no value for this number is programmed, the detector will just continue grabbing images, it is like starting free running with 1 external trigger pulse.

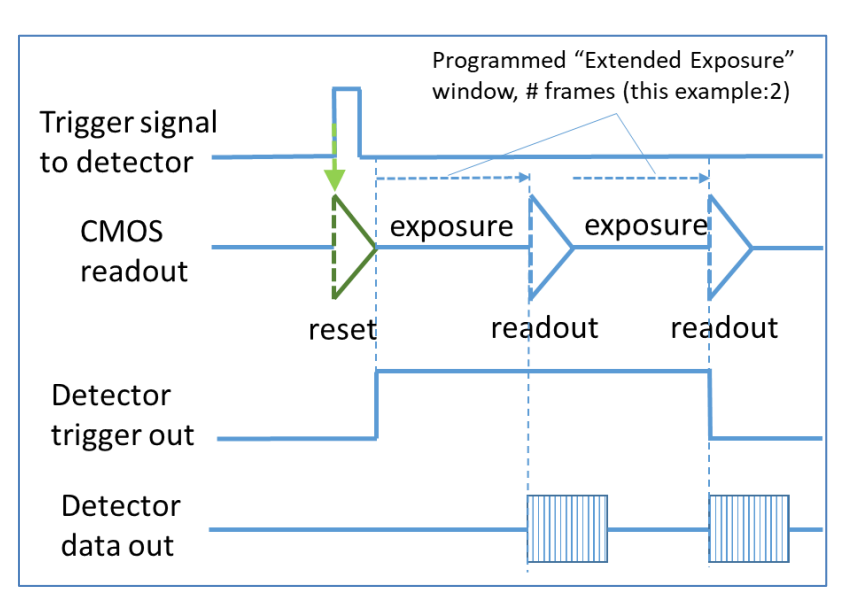

Timing diagram Triggered sequence trigger mode with "trigger out mode" set to "on"

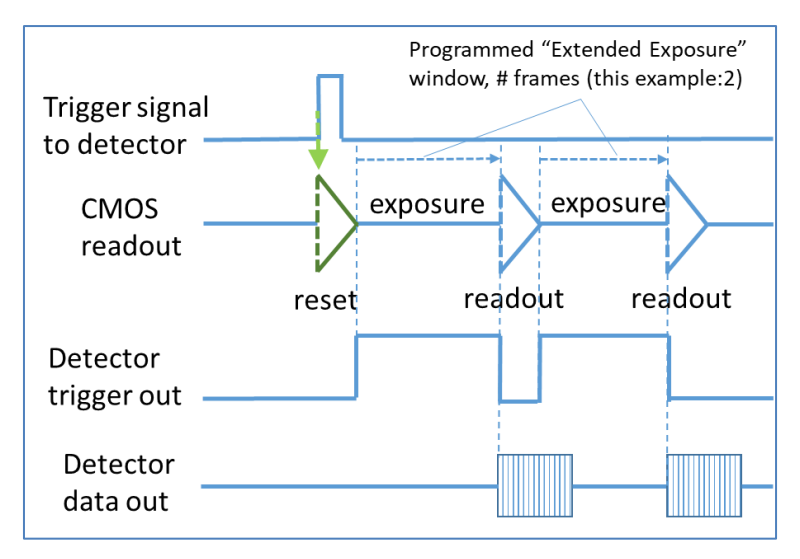

Timing diagram Triggered sequence trigger mode with "trigger out mode" set to "pulsed"

|                                   | Full FOV 1x1             | Full FOV 1x2             | Full FOV 2x2             |
|-----------------------------------|--------------------------|--------------------------|--------------------------|
| CMOS (detector)<br>reset/read out | 50ms                     | 25ms                     | 25ms                     |
| Detector trigger out time         | Exposure Time<br>setting | Exposure Time<br>setting | Exposure Time<br>setting |
| Minimum period time               | 50ms                     | 25 ms                    | 25 ms                    |

## **Image Format Controls**

In this section all settings concerning the image format can be set.

| Display Name              | Feature Name           | Acc  | Description                                       |
|---------------------------|------------------------|------|---------------------------------------------------|
| Pixel Format              | PixelFormat            | RO   | Number of bits and color. Set to                  |
|                           |                        |      | monochrome 16 bit only.                           |
| Horizontal Offset         | OffsetX                | RO   | Not in use                                        |
| Vertical Offset           | OffsetY                | RO   | Not in use                                        |
| Width                     | Width                  | RO   | Displays image width in #pixels                   |
| Height                    | Height                 | RO   | Displays image height in #pixels                  |
| Binning List              | binningSelector        | RW   | Select binning of detector                        |
| Binning 1x1               | Binning_1x1            |      | Full Field-of-View image                          |
|                           |                        |      | Full Field-of-View image, 2x vertical             |
| Binning 1x2               | Binning_1x2            |      | pixel binning                                     |
|                           | D                      |      | Full Field-of-View image, 2x2 pixel               |
| Binning 2x2               | Binning_2x2            | D\A/ |                                                   |
| Binning Wode              | binningwode            | ĸvv  | choose summing or average                         |
| Average                   | Average                |      | Average the 2 pixel values                        |
| Average                   | Averuge                |      | Average the 2 pixer values                        |
| Sum                       | Sum                    |      | Sum the 2 pixel values                            |
| Binning Domain            | binningDomain          | RW   | Choose where the binning is                       |
|                           |                        |      | carried out                                       |
| In Digital Domain         | InDigitalDomain        |      | Summing or averaging is done in<br>diaital domain |
| In Sensor                 | InSensor               |      | Summing or averaging is done in the               |
|                           |                        |      | sensor, in analog domain                          |
| Binning Horizontal        | BinningHorizontal      | RO   | Displays the number of horizontal                 |
|                           |                        |      | pixels that are combined using                    |
|                           |                        |      | the methods selected by Binning                   |
|                           |                        |      | Mode and Binning Domain                           |
| Binning Vertical          | BinningVertical        | RO   | Displays the number of vertical                   |
|                           |                        |      | pixels that are combined using                    |
|                           |                        |      | the methods selected by Binning                   |
|                           |                        |      | Mode and Binning Domain                           |
| Factory/Customer Map      |                        | RW   | Choose between factory or                         |
| Select                    |                        |      | customer defect map                               |
| Auto                      | Auto                   |      | If customer defect map exists then use            |
|                           |                        |      | customer else factory                             |
| Customer                  | Customer               |      | Use customer defect map                           |
| Factory                   | Factory                |      | Use factory defect map                            |
| Test Pattern              | TestPattern            | RW   | Not in use                                        |
| Sensor Test Pattern Value | SensorTestPatternValue | RW   | Not in use                                        |

## **Binning Modes**

### **Full Resolution**

In Full Field-of-View, full resolution of the sensor is read out and streamed to the host system. A butting gap is injected in vertical direction in the image to indicate at what position the two separate sensors are butted to each other, the pixel value of this butting gap is 1. Refer to chapter "Mechanical Interface" for the exact location.

The table below indicates the pixel values in one line and where the butting gap is located (shaded) in the columns in different modes.

| Pixel 0 | 0 | 1 | 2 | 3 | 2302 | 2303 | 2304 | 2305 | 2306 | 2307 | 2308 |  |  |
|---------|---|---|---|---|------|------|------|------|------|------|------|--|--|
| Value A | A | В | С | D | 1    | 1    | М    | 0    | Ν    | 0    | Р    |  |  |

The position of the vertical and horizontal butting gap locations for different modes is shown in the table below. The first pixel position is defined as (0,0).

| MODE        | Image Resolution | Vertical Butting Gap<br>Locations | Horizontal Butting Gap<br>Location |
|-------------|------------------|-----------------------------------|------------------------------------|
| FullFOV 1x1 | 4608 x 5890      | 2302, 2303                        | 2944, 2945                         |
| FullFOV 1x2 | 4608 x 2945      | 2302, 2303                        | 1472                               |
| FullFOV 2x2 | 2304 x 2945      | 1151                              | 1472                               |

Note: the first and last 10 rows may be less sensitive and would need to be discarded.

#### **Binning 2x2**

The detector supports 2x2 pixel binning. The butting gap appears as a pixel with zero value.

## **File Access Control**

#### **Uploading Firmware**

Trough the file access control firmware update can be performed. Use the browse button to select a firmware file which has the extension CBF. The filename has the following format:

- MAJORFWVER\_MINORFWVER\_MODELNAME

The major firmware version (MAJORFWVER) and MODELNAME should be identical as the detector.

| CamExpert - [Untitled]                                        |                                                                                         |
|---------------------------------------------------------------|-----------------------------------------------------------------------------------------|
| File View Pre-Processing Tools Help                           |                                                                                         |
| Device Selector                                               | × Display Select File Type "Device                                                      |
| Device: 🕸 Novos 2923_1 🚓 Change Mei                           |                                                                                         |
| Configuration: Select a camera file (Optional)                | Pixel data not available     Frame/sec: N/A     Resolution: 4608 Pixels x 5890 Lines    |
| Detection: Detect Camera Settings                             | File Access Control                                                                     |
| Parameters - Visibility: Beginner                             | Select the type of file to upload or download from the service.                         |
| Category Parameter Value                                      | File Type Available                                                                     |
| Camera Information Upload/Downloa Setting<br>Detector Control | >> Type: Device Firmware                                                                |
| Diagnose                                                      | File selector: Firmware                                                                 |
| Image Format Control                                          | Description: Upload new firmware to the detector which                                  |
| Acquisition and Transfer Cont                                 | will execute on the next detector reboot<br>cycle. Select the DeviceReset feature after |
| GigE Vision Transport Layer                                   | the upload completes.                                                                   |
| File Access Control GigE Vision Host Controls                 | Note: Depending on the file size and communication speed, the                           |
|                                                               |                                                                                         |
| pen File Access Control                                       | Browse                                                                                  |
|                                                               |                                                                                         |
|                                                               | Upload (to Lamera) Download (from Lamera) Delete                                        |
| No help topic available for this selection.                   | Close                                                                                   |
|                                                               |                                                                                         |
|                                                               |                                                                                         |
|                                                               | <u> </u>                                                                                |
|                                                               | Buffer ID:1 << 1 >>                                                                     |
|                                                               | Output Messages                                                                         |
|                                                               |                                                                                         |
|                                                               |                                                                                         |
| Parameters - Visibility: Beginner                             | Output Messages                                                                         |
| Ready                                                         |                                                                                         |

After uploading the file to the detector, CamExpert will request for a restart of the detector which is required to reboot with the new firmware.

## **Defect maps**

## Introduction

Defect pixel reference maps are stored in detector non-volatile memory. These maps contain information on the position of defective (or deviating) pixels, required for Defect Pixel Correction (DPC). These maps are detector-specific, and are generated during Teledyne DALSA factory calibration.

Separate defect pixel maps are available for different read out modes.

The defect map can be used by the host application to apply corrections for defect pixels in images captured from the detector. The host application may use the "Teledyne X-Ray Processing Library" functions to apply such corrections, or for the creation and uploading of new correction maps. This library and its API can be downloaded from the Teledyne DALSA FTP server (ftp.teledynedalsa.com); please refer to "Rad-icon Support Tools" chapter for FTP login details.

## **File Format**

The file format of a defect map is as follows: a header indicates the specification of the defect map, and will be followed by a data block with the defect information per pixel. Only one bit per pixel is used to indicate the defect status (0 = no defect, 1 = defect). The defect status data per pixel is ordered row-by-row, left-to-right and top-to-bottom in an image displayed on a computer screen). The 32 bytes header format is described below:

| Field          | Description                                  |                                                                                                    | Endian | Bytes |
|----------------|----------------------------------------------|----------------------------------------------------------------------------------------------------|--------|-------|
| Header Version | 0                                            | Version number                                                                                                    |        | 2     |
| Serial Number  | Serial Number of detector                    |                                                                                                    |        | 16    |
| CRC            | CRC16 of total data file without the header  |                                                                                                    | Little | 2     |
| Width          | Number of columns (of full resolution image) |                                                                                                    | Big    | 2     |
| Height         | Number of rows (of full resolution image)    |                                                                                                    | Big    | 2     |
| File Type      | 0<br>1<br>2<br>3                             | Full Resolution, High Full Well<br>Full Resolution, Low Full Well<br>Binning 2x2, High Full Well<br>Binning 2x2, Low Full Well | Big    | 2     |
| File Format    | 1                                            | 1 bit per pixel                                                                                                    | Big    | 2     |
| Extra1         | Reserved                                     |                                                                                                    | Big    | 2     |
| Extra2         | Reserved                                     |                                                                                                    | Big    | 2     |

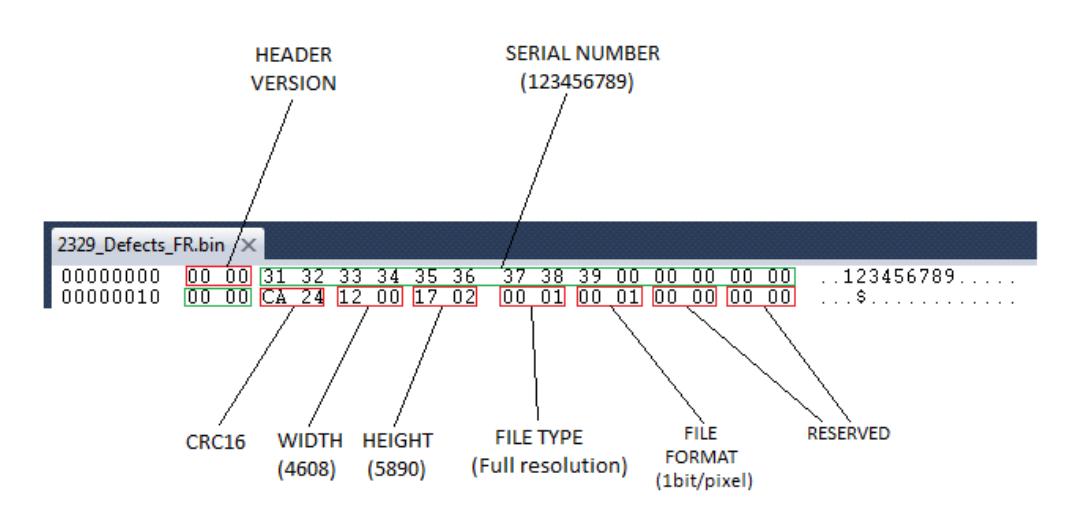

Example of defect map file header (hex format):

## **Up- and downloading**

| CamExpert - [Untitled]                                                                                                    |                                                                                                    |
|----------------------------------------------------------------------------------------------------|----------------------------------------------------------------------------------------------------|
| File View Pre-Processing Tools Help                                                                                       |                                                                                                    |
|                                                                                                    |                                                                                                    |
| Device Selector ×                                                                                                    | Select File Type                                                                                                    |
| Device: 🗰 Across 2923_1 🐲 Change Me                                                                                       | Grab 🐼 Snap 🎹 Trigger 🕎 1:1 🔍 🔤                                                                                                    |
| Configuration: Select a camera file (Optional)                                                                            | Pixel data not available Frame/sec: N/A Resolution: 4608 Pixels x 5890 Lines                                                                                                    |
| Detection: Detect Camera Settings                                                                                         | File Access Control                                                                                                    |
| Parameters - Mishilty: Reninner X                                                                                         | Select the type of file to upload or download from the device.                                                                                                    |
| Category Parameter Value                                                                                                  | - File Tune Available                                                                                                    |
| Camera Information Detector Control Diagnose Image Format Control Acquisition and Transfer Cont GigE Vision Host Controls | Type:       Miscelaneous         File selector:       UPPG Pattern         UPPG Pattern       UPPG Pattern         Description:       Rescharding Full Resolution         Description:       Rescharding Full Resolution Birning 252         Delectmap Full Resolution Birning 122       Linearly Equidere Calutation File         Note:       Depending on the file size and communication speed, the transfer could take many minutes, but must not be aborted.         File patx       Browse         Upload (to Camera)       Download (from Camera)       Delete         Close       Close       Close |
|                                                                                                    | Cutput Messages                                                                                                    |
| Parameters - Vability: Beginner Ready                                                                                     | Output Messages                                                                                                    |

The File Access Control dialog box enables up- and downloading of defect map files.

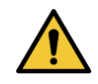

Please download and archive the factory default maps, before attempting to upload new maps to the detector. In case a new map with wrong contents is uploaded to the detector, it will always be possible to upload and restore the factory default map. To upload a defect map file from the host to the detector, select Type Miscellaneous in the first drop list and in the second drop list the appropriate Resolution/Binning mode. Press the **Browse...** button to select a Defect Map File on the host and press **Upload (to Camera)** to start the transfer to the detector. The upload will be confirmed with the message: **File Upload Completed**.

To transfer a defect map file from the detector to the host press the button: **Download** (from Camera). A browse screen will be opened to select the Save as... location on the host. Pressing the Save button after selecting the correct name and location, the detector will start a transfer of the defect map file of the selected Resolution/Full Well mode to the host. The download will finish with The file download completed successfully message.

When attempting to upload a new defect pixel map, the detector will check the file header. In case the header is incorrect, uploading the file will be blocked with error message **The selected file write access to the device failed!**.

# 6

# **Mechanical Interface**

## **Mechanical Dimensions**

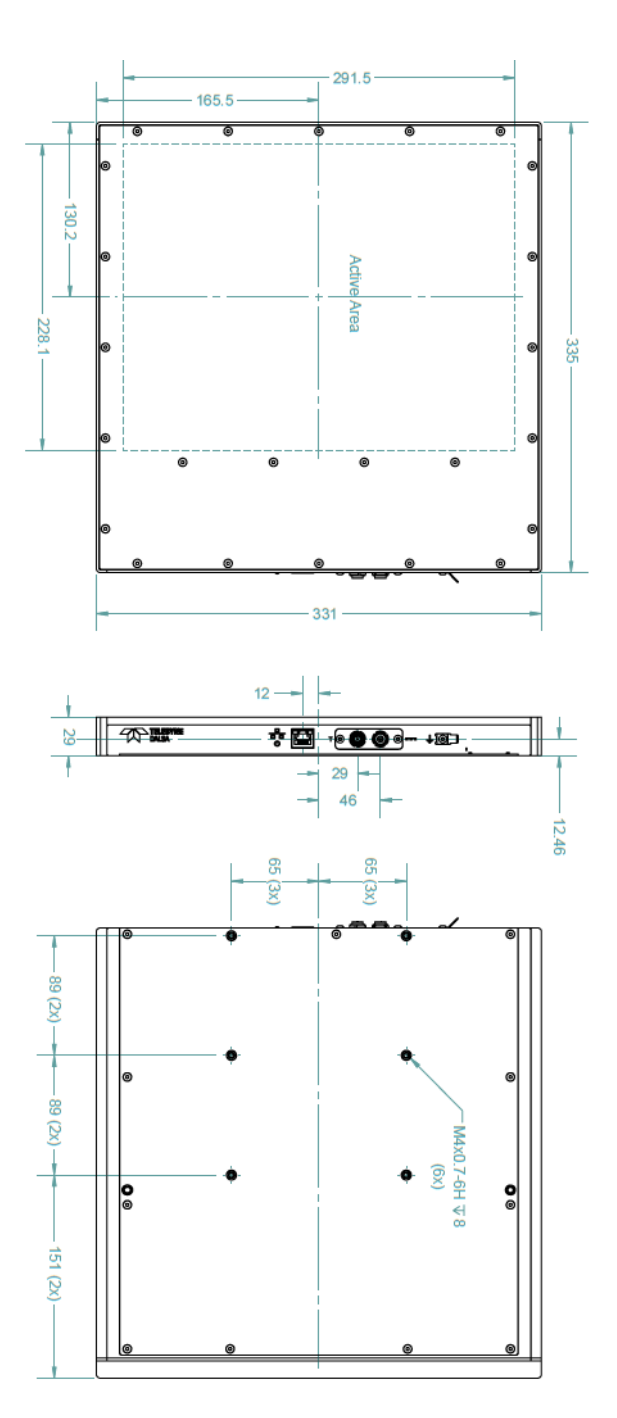

# **Appendix A**

# **Revision History**

| Revision<br>Number | Change Description | Revision Date |
|--------------------|--------------------|---------------|
| 00                 | Draft              | 2023-05-15    |
| 01                 | First release      | 2023-12-05    |
|                    |                    |               |
|                    |                    |               |
|                    |                    |               |
|                    |                    |               |